## **Quick Setup Guide**

Wi-Fi Camera

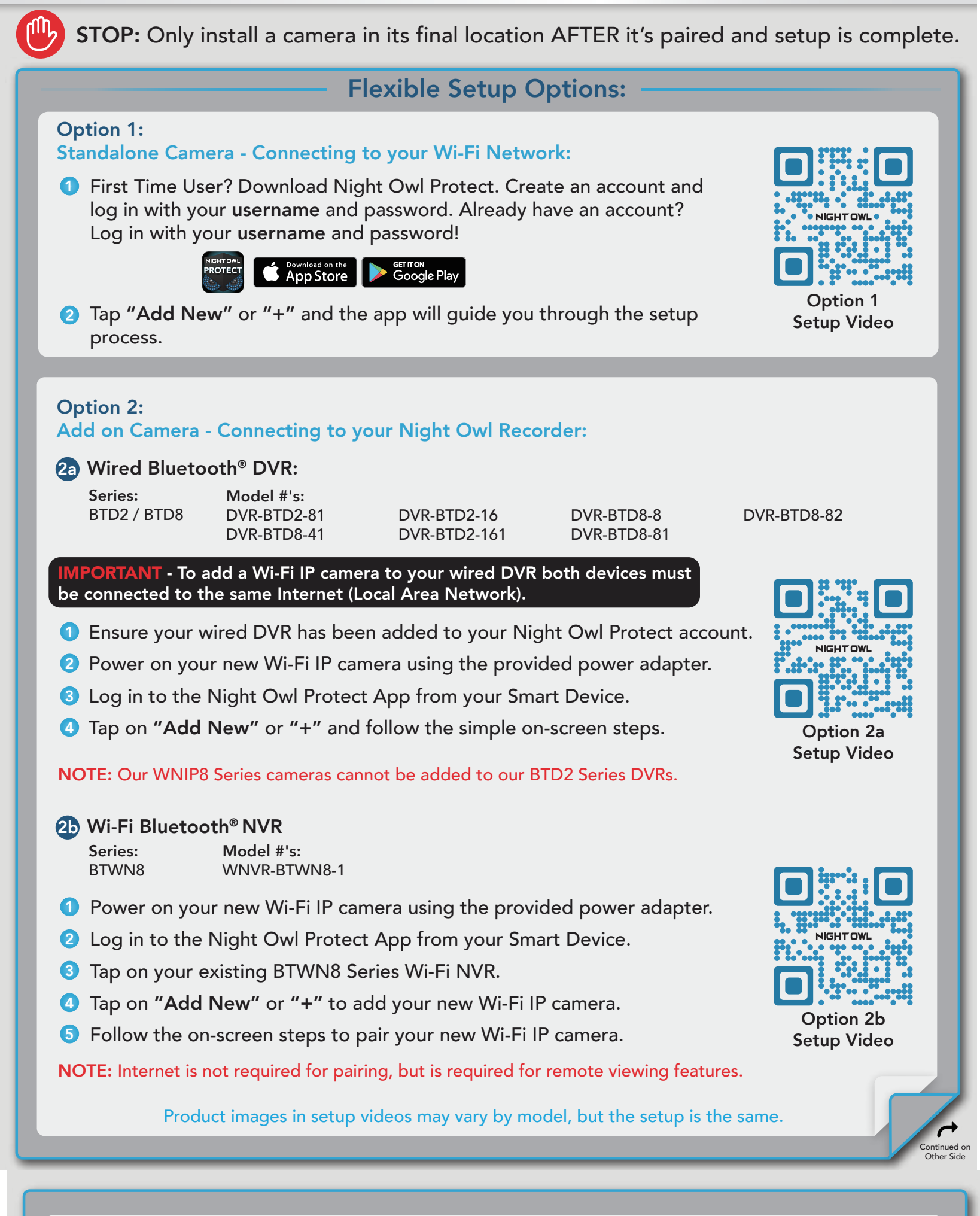

2c Wi-Fi NVR Series: WNIP2

Model #'s: WNVR-WNIP2-1

1 Power on your new Wi-Fi IP camera using the provided power adapter.

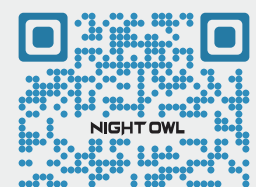

2 Ensure your existing WNIP2 Series Wi-Fi NVR is connected to a TV/Monitor (minimum 1080p resolution) via HDMI cable.

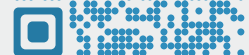

**Option 2c** Setup Video

- **3** Right click on the screen using your system's mouse and then click on the " 🚺 " Startup Wizard.
- 4 Follow the on-screen steps to pair your new Wi-Fi IP camera.

NOTE: Our WNIP2 Series Wi-Fi NVR is ONLY compatible with our WNIP2 Series cameras.

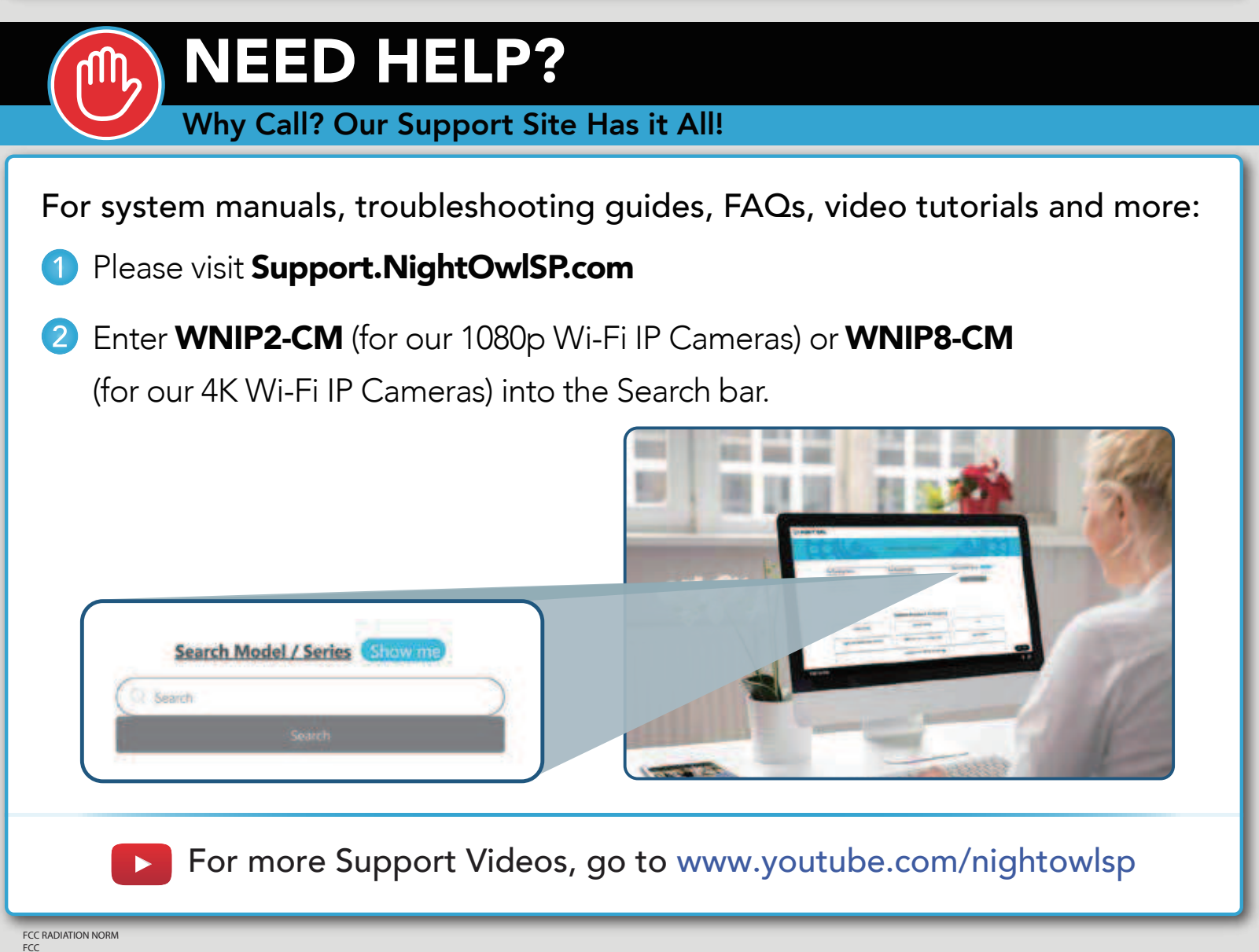

This device complies with Part 15 of the FCC Rules. Operation is subject to the following two conditions: (1) this device may not cause harmful interference, and (2) this device must accept any interference received, including interference that may cause undesired operation. FCC Compliance Statement These limits are designed to provide reasonable protection against frequency interference in residential installation. This equipment generates, uses, and can radiate radio frequency energy, and if not installed or used in accordance with the instructions, may cause harmful interference to radio communication. However, there is no guarantee that interference will not occur in television reception, which can be determined by turning the equipment of and on. The user is encouraged to try and correct the interference will one or more of the following measure

the following measures: - Recrient or relocate the receiving antenna. - Increase the separation between the equipment and the receiver. - Consult the equipment into an outlet on a circuit different from that to which the receiver is connected. - Consult the dealer or an experienced raid/OT Vetchnican for help. CAUTIONI The Federal Communications Commission warns the user that changes or modifications to the unit not expressly approved by the party responsible for compliance could void the user's authority to operate the equipment. This equipment should be installed and operated with a minimum distance of 8 inches between the radiator and your body.